# **f**PentaHospitals

## VIDEOKONSULTACJA – ZAPROSZENIE NA WIZYTĘ

### Szanowny Pacjencie,

jeśli umówiłeś się na videokonsultację do lekarza, na adres mailowy (który podałeś podczas rejestracji w placówce), zostanie wysłane do Ciebie zaproszenie do spotkania.

Spotkanie odbędzie się za pośrednictwem platformy MS Teams.

Poniżej, w kilku prostych krokach, opisane zostały czynności jakie powinieneś wykonać, w celu podłączenia się do spotkania.

#### Jak uruchomić spotkanie?

 Na adres mailowy otrzymasz wiadomość z zaproszeniem do spotkania (poniżej przykład maila):

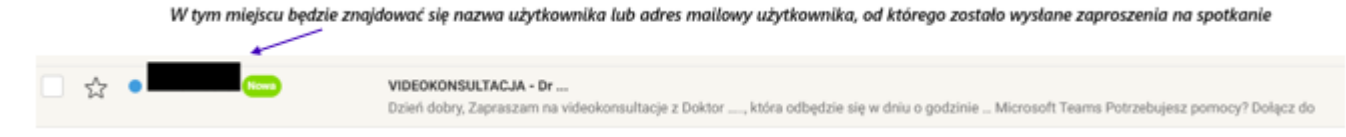

- 2. Należy otworzyć otrzymaną wiadomość.
- W wiadomości będzie widniała treść "Dołącz do spotkania teraz". Należy kliknąć w tą treść.

Jest to link, który przeniesie Ciebie do okna przeglądarki, w celu podłączenia się do spotkania.

Dzień dobry, Zapraszam na <u>videokonsultacje</u> z Doktor ....., która odbędzie się w dniu o godzinie ...

# Microsoft Teams Potrzebujesz pomocy?

## Dołącz do spotkania teraz

Identyfikator spotkania: 314 154 552 963 4 Kod dostępu: X9LS2Xa6

Dla organizatorów: Opcje spotkania

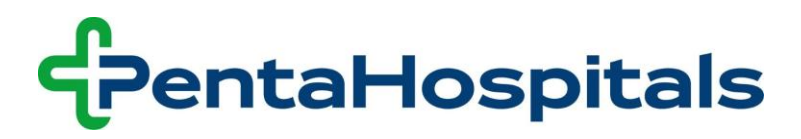

- **4.** Po otwarciu linka, w oknie przeglądarki pojawią się do wyboru dwie możliwości podłączenia do spotkania:
  - **{1}** Możesz kontynuować i połączyć się do spotkanie w przeglądarce.

**{2}** Możesz dołączyć do spotkania w aplikacji Teams (jeśli masz taka aplikację ówcześnie zainstalowaną na swoim komputerze/laptopie)

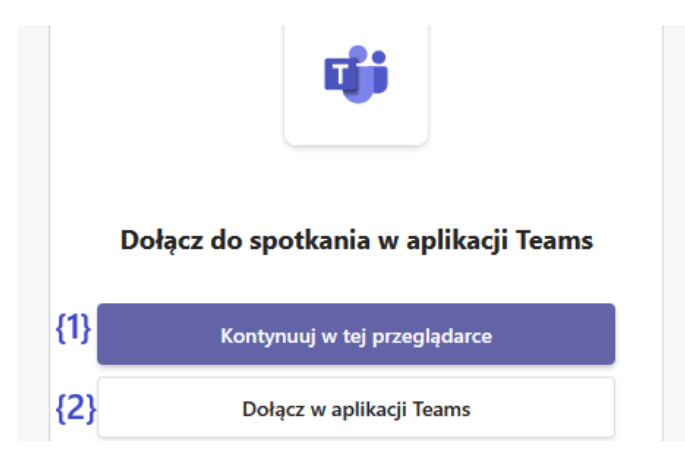

5. Wybierz odpowiednia opcję.

## 6. KONTYNUACJA W PRZEGLĄDARCE

Jeśli wybrałeś opcję "*Kontynuuj w tej przeglądarce*", to w oknie przeglądarki wyświetli Ci się komunikat z informacją o udostepnieniu dźwięku oraz obrazu do spotkania. Pamiętaj kliknij **Udostępnij**.

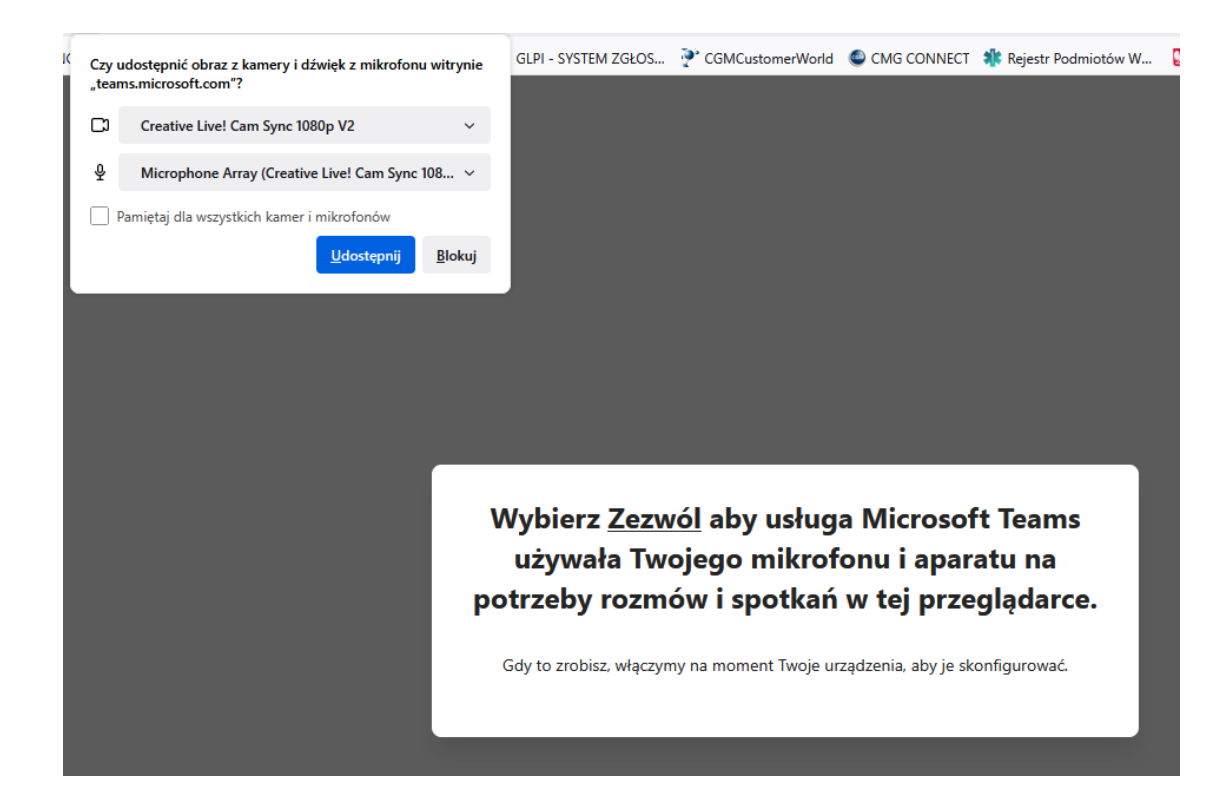

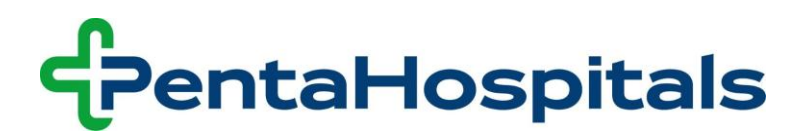

Otworzy się okno spotkania, w którym:

- W polu imię i nazwisko uzupełnij swoje dane.
- Oraz zwróć uwagę czy opcja udostępnienia obrazu nr {1} na rysunku poniżej i dźwięku nr {2} na rysunku poniżej jest aktywna. Gdyby nie była proszę włącz je.
- Następnie kliknij "*Dołącz teraz"* nr {3} na rysunku poniżej.

|                            | ជ្យរ                    |     |          |                     |        |              |
|----------------------------|-------------------------|-----|----------|---------------------|--------|--------------|
|                            | Microsoft Teams meeting |     |          |                     |        |              |
|                            | Wpisz imię i nazwisko   |     |          |                     |        |              |
|                            |                         | {2} | <b>(</b> | Dźwięk z komputera  |        | 0            |
|                            |                         |     | Instal   | acja niestandardowa |        |              |
| Twoja kamera jest wyłączon | a                       |     | Ŕ        |                     |        |              |
| {1}                        |                         |     |          | Dźwięk z telefonu   |        |              |
| 🖄 🔘 🎇 Filtry w tle         |                         |     | 2        | Nie używaj dźwięku  |        | ⊖<br>{3}     |
|                            |                         |     |          |                     | Anuluj | Dołącz teraz |

## 7. DOŁĄCZ W APLIKACJI TEAMS

Jeśli wybrałeś opcję "*Dołącz w aplikacji Teams*", automatycznie otworzy się okno aplikacji MS Teams (pod warunkiem, że aplikacja ta była już wcześniej zainstalowana na Twoim komputerze/laptopie).

Pamiętaj aby udostępnić do spotkania **obraz nr {1}** na rysunku poniżej i **dźwięk nr {2}** na rysunku poniżej.

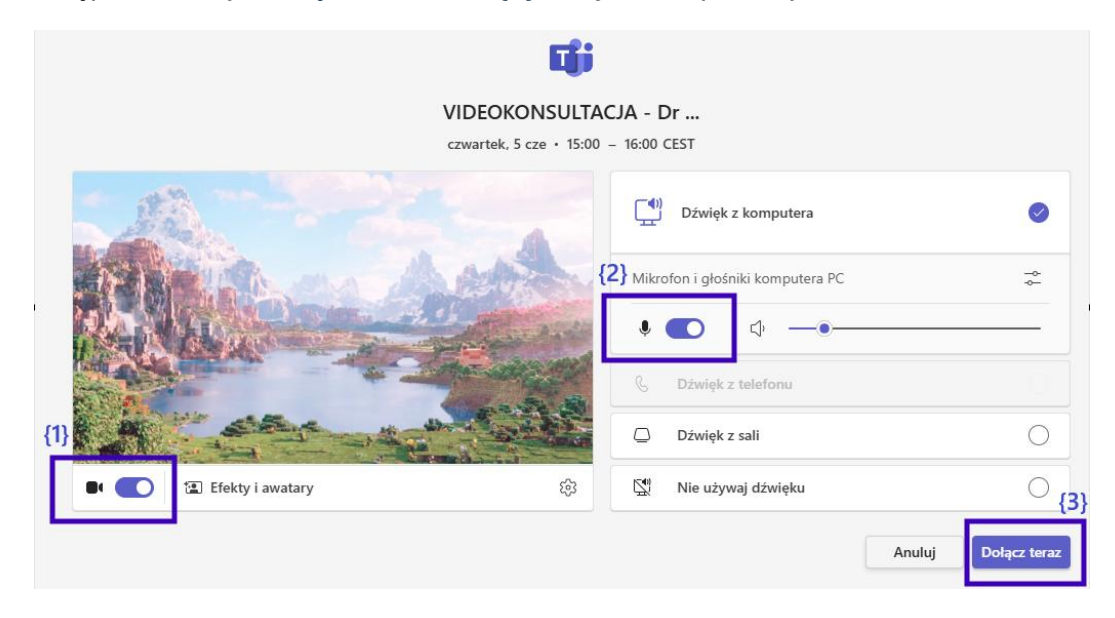

Następnie kliknij "*Dołącz teraz"* nr {3} na rysunku poniżej.

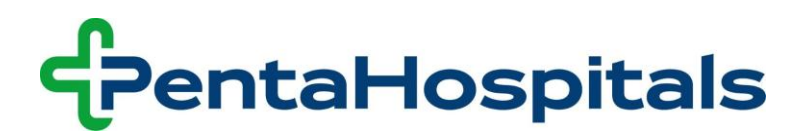

8. Po kliknięciu w "Dołącz teraz" podłączysz się do spotkania.

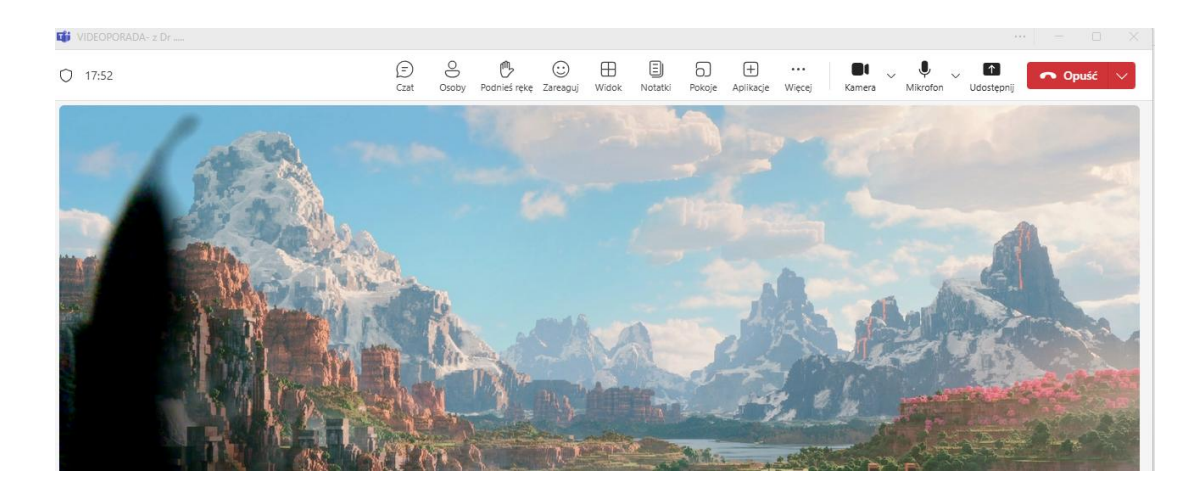

9. Po zakończeniu wizyty, w celu wyjścia ze spotkania – kliknij "**Opuść**"